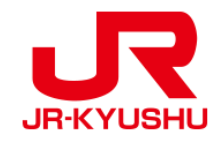

# 여행사에서 발권

# JR KYUSHU RAIL PASS Online Booking -지정석 예약방법-

Last updated: June, 2024

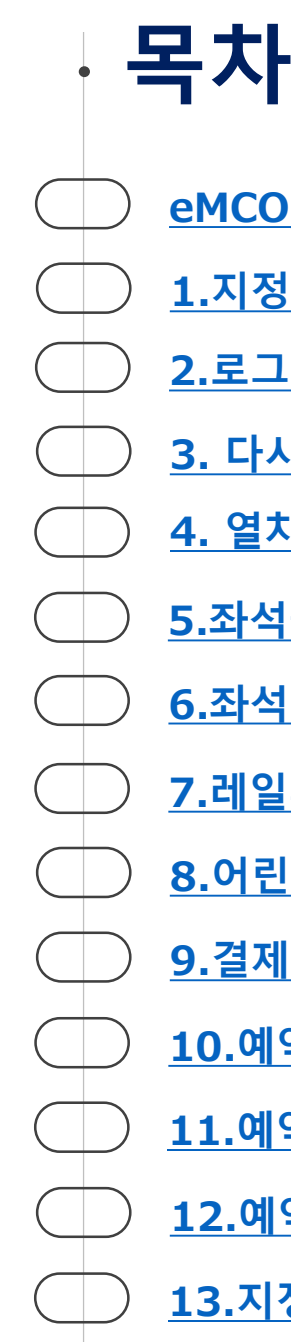

<u>eMCO/MCO 종류</u> 1.지정석 예약을 시작합니다. <u>2.로그인 합니다.</u> 3. 다시한번「지정석 예약」을 클릭합니다. 4. 열차 정보를 입력합니다. 5.좌석을 예약할 열차를 선택합니다. 6.좌석을 고르는 방법을 선택합니다. 7.레일패스 이용개시일을 선택합니다. 8.어린이의 KRP예약번호/MCO번호를 입력합니다. 9.결제 할 신용카드정보를 입력합니다. 10.예약내용을 확인합니다. 11.예약이 완료되었습니다. 12. 예약이 완료되면 자동전송되는 이메일. (견본) <u>13.지정석 예약표.(견본)</u>

### 1eMCO 【해당여행사·판매점】 JTB **EGL Tours** JALPAK **Package Tour** Kinki Nippon Tourist cola tour JR Kyushu Jet Ferry LION TRAVEL 여행박사 KKday 하나투어 Fliggy KORAIL Ctrip myrealtrip

| LOGO<br>MARK                                                                                                    | JSHU RAIL PASS                                                                                                    |                                 |
|----------------------------------------------------------------------------------------------------|----------------------------------------------------------------------------------------------------|---------------------------------|
|                                                                                                    |                                                                                                    | Display Date: 2007/12/25 19:41  |
| IP Kyushu Poil P                                                                                                    | na Vauahar Cuatama                                                                                                    | r'a Caupan                      |
| This is the coupon for                                                                                                    | ass voucher Gustollie                                                                                                    |                                 |
| TEST TARO                                                                                                    |                                                                                                    |                                 |
| * This eMCO cannot be used for boarding.                                                                                                    |                                                                                                    |                                 |
| Please go to the designated exchange office prior to<br>* The traveler must appear in person at the exchange of<br>* To receive your passes, you must present the followin<br>- eMCO (this receipt)<br>- Your passport.                                                                                                    | boarding, and exchange it for a valid JR Ky<br>fice to make the exchange.<br>g:                                                   | yushu Rail Pass.                |
| * Exchange may be made during normal business hours at<br>Hours vary by office. Please check ahead if planning<br>For details about locations and hours, go here. (http                                                                                                    | a voucher exchange office.<br>to make the exchange in the early morning o<br>s://www.jrkyushu.co.jp/english/pdf/Business          | or late evening.<br>sHours.pdf) |
| Reservation Receipt No.                                                                                                    | KRP Reservation No.                                                                                                    |                                 |
| KKIAO/12018/153<br>Travel Agent Name                                                                                                    | KK1AU/12018/419                                                                                                    |                                 |
| Kyushu Travel A                                                                                                    |                                                                                                    | ↓                               |
| KTA Store1                                                                                                    |                                                                                                    |                                 |
| Issue Date<br>2007/12/25 Please exchange within 3 mont                                                                                                    | hs of issue date.                                                                                                    | 지정선 사전 예얀 사이트에서                 |
| Ticket Type                                                                                                    |                                                                                                    | 이고에 기재디어 이느 버승르 사요하니디           |
| JPY 18,000                                                                                                    |                                                                                                    | 기入에 기에되어 ᆻ는 근옷을 사용합니다           |
|                                                                                                    |                                                                                                    |                                 |
| User Information                                                                                                    |                                                                                                    |                                 |
|                                                                                                    |                                                                                                    |                                 |
| Adult(s)/Child(ren)                                                                                                    |                                                                                                    |                                 |
| Adult                                                                                                    |                                                                                                    |                                 |
| Seats for some trains may be reserved in advance, for                                                                                                    | an additional fee.                                                                                                    |                                 |
| II you would like to reserve seats, please visit ok k                                                                                                    | you can provide it with your Seat Reservat                                                                                        | tion(s).                        |
| Please have your KRP reservation number handy so that                                                                                                    |                                                                                                    |                                 |
| Please have your KKP reservation number handy so that<br>(https://kyushurailpass.jrkyushu.co.jp/reserve)<br>NOTICE                                                                                                    |                                                                                                    |                                 |
| Please have your KMP reservation number handy so that<br>(https://kyushurailpass.jrkyushu.co.jp/reserve)<br>NOTICE<br>* Validity<br>Admitted under entry status "TEMPORARY VISITOR"                                                                                                    |                                                                                                    |                                 |
| Please have your KNP reservation number handy so that<br>(https://kyushurailpass.jrkyushu.co.jp/reserve)<br>NOTICE<br>* Validity<br>Admitted under entry status "TEMPORARY VISITOR"<br>* To change or cance!<br>If you wish to change or cancel your reservation ple                                                                                                    | ase contact the agent that sold the voucher                                                                                       | r to you                        |
| Please nave your KNP reservation number handy so that<br>(https://kyushurailpass.jrkyushu.co.jp/reserve)<br>NOTICE<br>* Validity<br>Admitted under entry status "TEMPORARY VISITOR"<br>* To change or cancel<br>If you wish to change or cancel your reservation, ple<br>* Inquiries about JR Kyushu Rail Pass<br>Please across JR Kyushu Rail Pass                                                                                                    | ase contact the agent that sold the voucher                                                                                       | r to you.                       |
| <pre>Please have your KMP reservation number handy so that<br/>(https://kyushurailpass.jrkyushu.co.jp/reserve)<br/>NOTICE<br/>* Validity<br/>Admitted under entry status "TEMPORARY VISITOR"<br/>* To change or cancel<br/>If you wish to change or cancel your reservation, ple<br/>* Inquiries about JR Kyushu Rail Pass<br/>Please access JR Kyushu Rail Pass Online Booking and<br/>Please have your KRP reservation number handy so that<br/>(https://kyushurailpass.jrkyushu.co.jp/reserve)</pre> | ase contact the agent that sold the voucher<br>submit your query or comment using the onli<br>you can provide it with your query. | r to you.<br>ine form.          |
| Please have your KRP reservation number handy so that<br>(https://kyushurailpass.jrkyushu.co.jp/reserve)<br>NOTICE<br>* Validity<br>Admitted under entry status "TEMPORARY VISITOR"<br>* To change or cancel<br>If you wish to change or cancel your reservation, ple<br>Inquiries about JR Kyushu Rail Pass<br>Please access JR Kyushu Rail Pass Online Booking and<br>Please have your KRP reservation number handy so that<br>(https://kyushurailpass.jrkyushu.co.jp/reserve)                        | ase contact the agent that sold the voucher<br>submit your query or comment using the onli<br>you can provide it with your query. | r to you.<br>ine form.          |

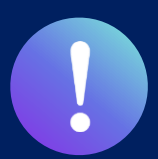

# ② Nippon Travel Agency에서 발행한 eMCO(E-Ticket )

【해당여행사·판매점】Nippon Travel Agency와 제휴하는여행회사·판매점

| NTA N                                                                                                    | IPPON TRAVEL AGENCY CO., LTD                                                                                                    |        |                       |
|----------------------------------------------------------------------------------------------------|----------------------------------------------------------------------------------------------------|--------|-----------------------|
| [E-Ticket] KYUSHU                                                                                                    | J (ALL) RAIL PASS 3DAYS**Sam                                                                                                    | nple** | 지정석 사전 예약 사이트에서       |
| VOUCHER No. :                                                                                                    | 00201000285                                                                                                    |        | 이곳에 기재되어 있는 번호를 사용한니다 |
| NAME :                                                                                                    | MR JOHN LENNON**Sample**                                                                                                    |        |                       |
| ADULT / CHILD :                                                                                                    | ADULT                                                                                                    |        |                       |
| то :                                                                                                    | Kyushu Railway company                                                                                                    |        |                       |
| JPY :                                                                                                    | 15,000                                                                                                    |        |                       |
| USD :                                                                                                    | 145.63                                                                                                    |        |                       |
| RATES OF EXCANGE :                                                                                                    | 100JPY = 0.97USD                                                                                                    |        |                       |
| ISSUE BY :                                                                                                    | ABC Tours Inc / U. S. A.                                                                                                    |        |                       |
| ISSUED DATE :                                                                                                    | 11 Jul 2018<br>Please exchange within 3 months of Issue date                                                                                                    |        |                       |
| t Reservation<br>Its for some trains may be reserved in adva<br>ris would life to reserve seeb, please visit.<br>4. https://kyushurailpass.jrkyush                                                  | nne, for an additional fee.<br>18 Nyahu Nati Pess Online Booking.<br>11 no jp/reserve/                                                                                                    |        |                       |
| Eligibility : You must meet the following o<br>nporary Vibitor <sup>®</sup> entry status, stamped et in<br>our name in the claim ticket must be spelle<br>ach person must need a ticket even though | condition. A foreign tourist validing lapan, who has a passport bearing the<br>minigration, and who can show the passport at the time of PASS endange<br>do completely and matched the name appearing in your passport<br>travelling with several persons. |        |                       |
| Refund of an Eschange Order : An Eschang<br>in one year after the date of issue. (A hand<br>m, will be deducted.)                                                                                   | e Order can be refunded only at the very same office that issued the Order,<br>ling charge and a communication fee, set in the regulations of each issuing                                                                                                 |        |                       |
| Refund of a JR KYSHU RAIL PASS : A KYUSH<br>ts use at any JR KYUSHU RAIL PASS exchang<br>le for any reason on or after the first day of                                                             | HU RAIL PASS can be refunded only within a valid period and before the first data<br>to office. (10% of the yen price will be changed as a handling fee.) No refund can be<br>use.                                                                         | -      |                       |
| Use of an Order is subject to these conditio<br>ect to these conditions, Kyushu Railway Co                                                                                                    | ns and the regulations of each issuing office. After exchanging, use of the Pass is<br>mpany passenger transportation regulations, and Japanese law.                                                                                                    |        |                       |
| or further information , please visit                                                                                                    | https://www.jrkyushu.co.jp/english/index.html                                                                                                    |        |                       |

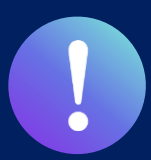

# ③KLOOK 에서 발행한 KLOOK Voucher (E-Ticket )/eMCO

【해당여행사·판매점】KLOOK

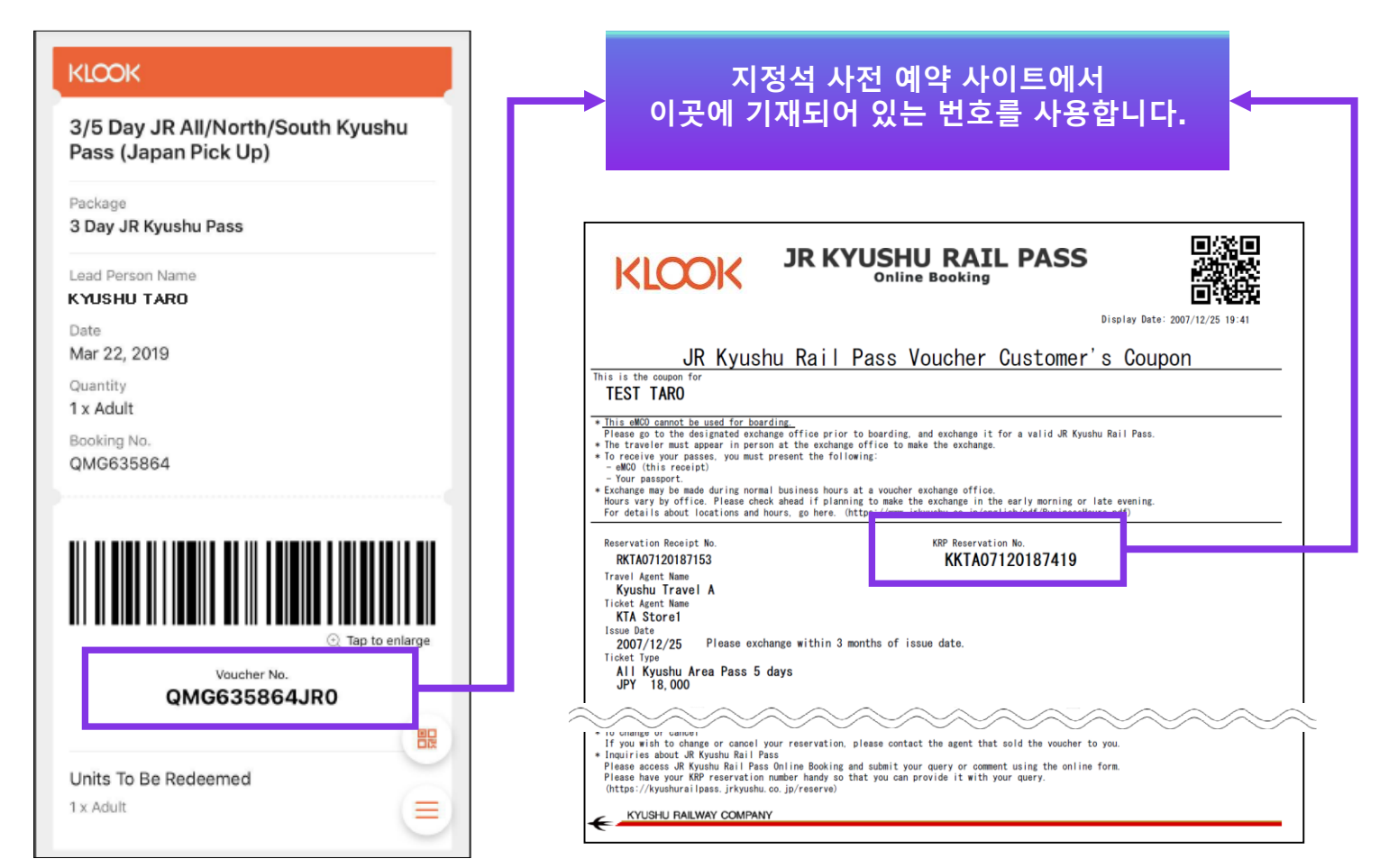

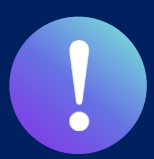

# **④LINKTIVITY에서 발행한 eMCO (E-Ticket)**

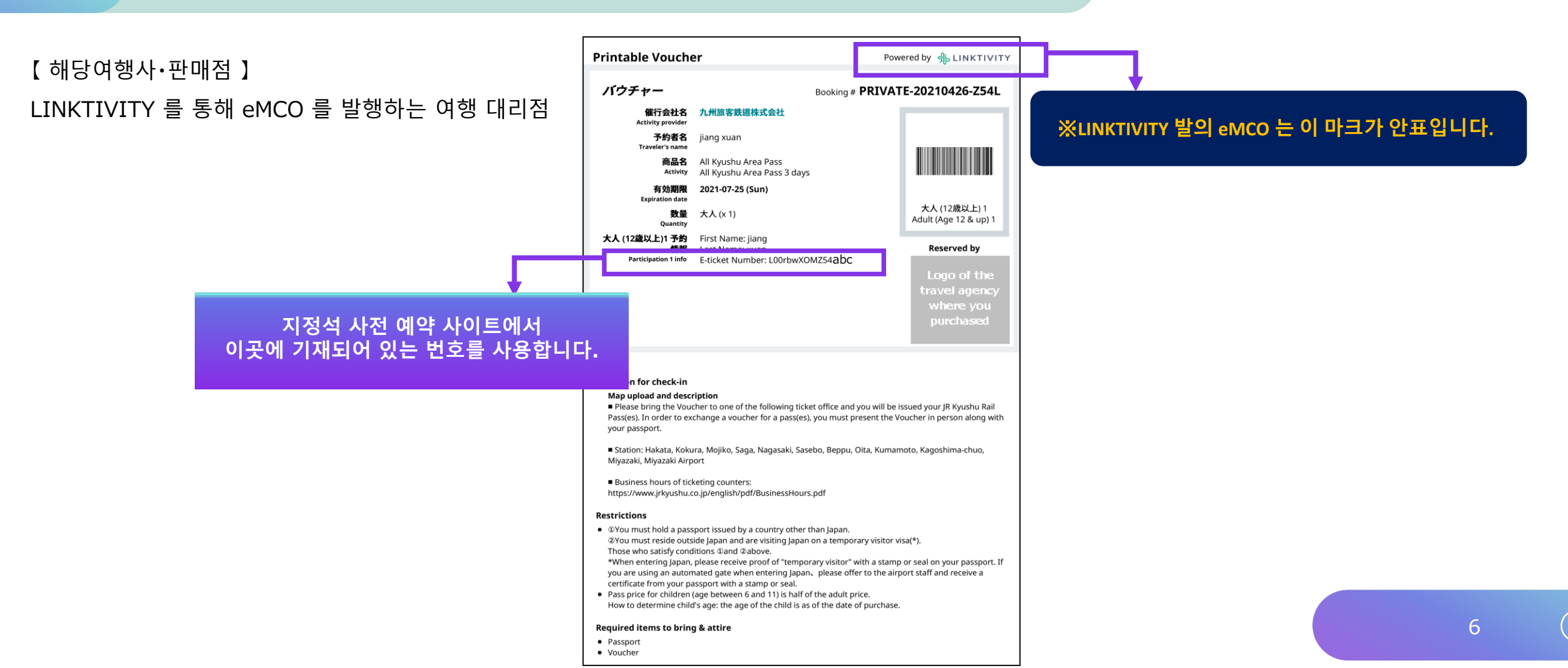

# 1.지정석 예약을 시작합니다.

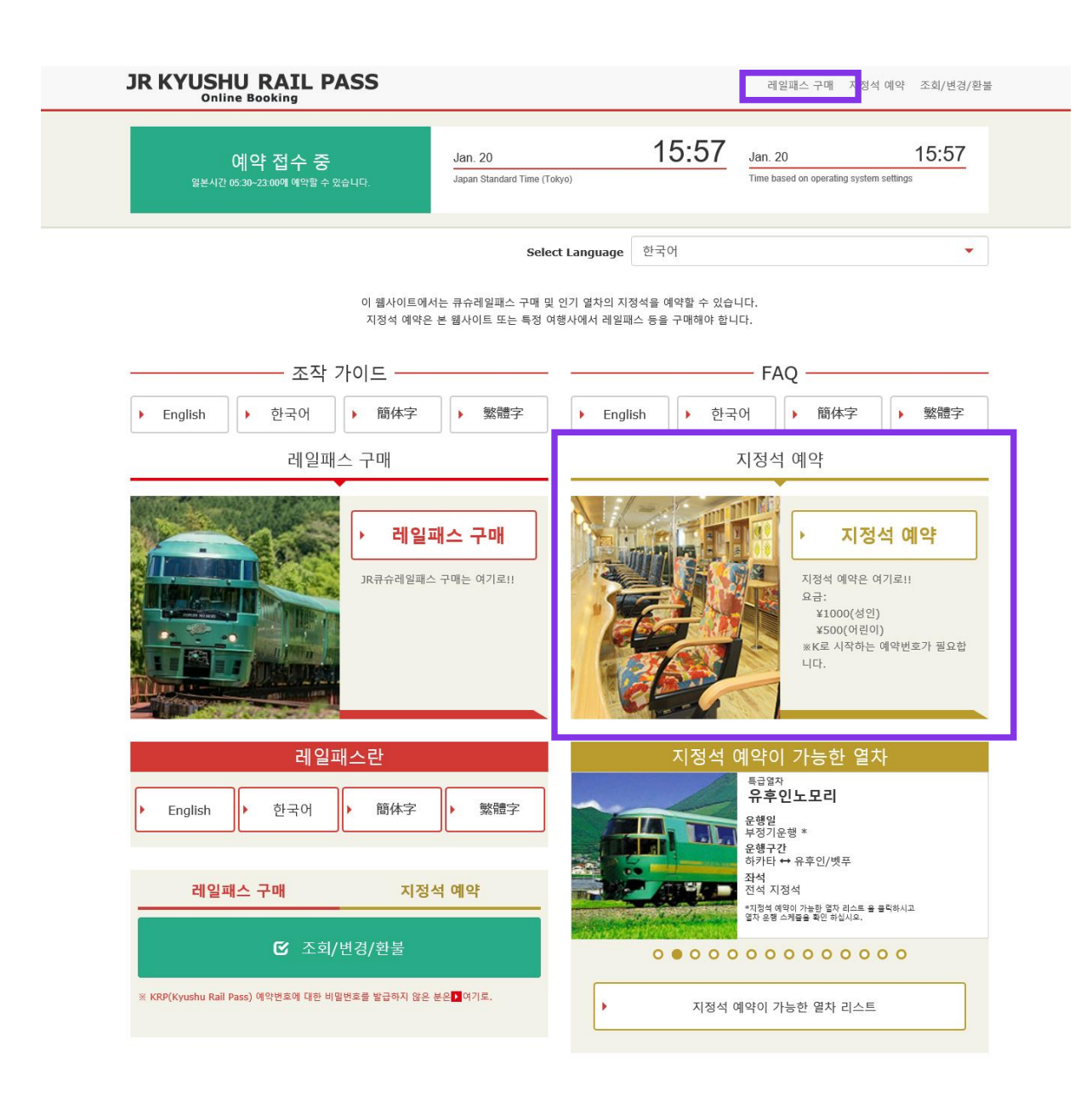

### 「지정석 예약」을 클릭하십시오.

# 2.로그인 합니다.

#### 로그인

#### 신규 등록

※ KRP(Kyushu Rail Pass) 예약번호에 대한 비밀번호를 발급하지 않은 분은 여기로

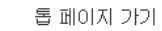

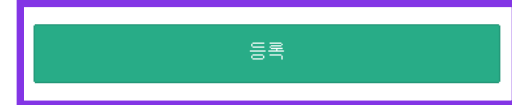

#### 필수 : 반드시 입력하십시오.

| 고객 정보                                              |  |
|----------------------------------------------------|--|
|                                                    |  |
| 여행사명                                               |  |
| 이하의 여행회사가 발행한 MCO를 소지하신 고객님께서는 리스트에서 여행회사를 선택하십시오. |  |
| NTA (Nippon Travel Agency), KLOOK                  |  |
| ※삼기 이외의 여행회사가 발행한 MCO를 소지하신 고객님은 아무것도 선택하지 마십시오.   |  |
| T                                                  |  |
| MCO생품은 여기                                          |  |
|                                                    |  |
|                                                    |  |
| KRP(Kyushu Rail Pass) 예약번호/MCO 번호 🛶                |  |
|                                                    |  |
|                                                    |  |
|                                                    |  |
| 비발한오일수                                             |  |
|                                                    |  |
| ※비민비승프 아이시 부모 다시 하비 ] 여기 에서 드로 비리니다.               |  |
| ALU MELALM PRANE ALE OFFICE AL                     |  |
|                                                    |  |

### ■ <u>처음으로 로그인인(패스워드의 설정이 필요합니다).</u>

### 먼저, 지정 여행사에서 구매한 JR 큐슈레일패스 교환증이 필요합니다. 구매 후 처음으로 로그인 하시는 경우 [등록]을 클릭하여 본인의 패스워드를 설정하십시오.

※주의 : "Nippon Travel Agency" (및 Nippon Travel Agency 와 제휴하는 여행사) 이외의 여행사에서 발행한 지면의 MCO 는 온라인 좌석예약서비스 대상외입니다.

# 2.로그인 합니다.

#### 로그인

#### 신규 등록

※ KRP(Kyushu Rail Pass) 예약번호에 대한 비밀번호를 발급하지 않은 분은 여기로

톱 페이지 가기

등록

#### 필수 : 반드시 입력하십시오.

|   | 고객 정보                                               |  |
|---|-----------------------------------------------------|--|
| - |                                                     |  |
|   | 여행사명                                                |  |
|   | 이하의 여행회사가 발행한 MCO를 소지하신 고객님께서는 리스트에서 여행회사를 선택하십시오.  |  |
|   | NTA (Nippon Travel Agency), KLOOK                   |  |
|   | ※삼기 이외의 여행회사가 발행한 MCO를 소지하신 고객님은 아무것도 선택하지 마십시오.    |  |
|   | · · · · · · · · · · · · · · · · · · ·               |  |
|   | ■ MCO생품은 여기<br>KRP(Kyushu Rail Pass) 예약변호/MCO 번호 필수 |  |
|   | 비밀변호 필수                                             |  |
|   |                                                     |  |
|   | ※出留변호를 엮으신 분은 다시 한번 🚺 여기 해서 들록 바랍니다.                |  |
|   |                                                     |  |

### ■ <u>본인이 등록한 패스워드로로그인</u>

#### <여행사명>

| 여행사명                            | 리스트                     |
|---------------------------------|-------------------------|
| eMCO                            | (Don't select anything) |
| Nippon Travel Agency에서 발행한 eMCO | ΝΤΑ                     |
| KLOOK 에서 발행한 "KLOOK Voucher"    | KLOOK                   |
| KLOOK 에서 발행한 eMCO               | (Don't select anything) |
| LINKTIVITY에서 발행한 eMCO           | LINKTIVITY              |

<KRP(Kyushu Rail Pass) 예약번호/MCO 번호와 > KRP 예약번호/MCO 번호와 본인이 설정한 패스워드를 입력 후「로그인」을 클릭하십시오

로그인

# <고객정보의 등록방법 상세내용>

# (A) 이용기약을 확인합니다.

약관

▶ 일본어 버전 이용 약관(PDF)

영어, 한국어, 중국어(번체, 간체) 버전은 참고로 제공되며, 모두 일본어 버전을 무선합니다.

#### JR Kyushu Rail Pass Online Booking 이용 약관(2019년 3월 1일 제정)

류슈 여객 철도 주식회사(이하 "당사"라고 합니다.)는 방일 외국인들 대상으로 당사가 운영하는 JR Kyushu Rail Pass Online Booking 이용에 대해 다음과 같이 "JR Kyushu Rail Pass Online Booking 이용 악관"(이하 "이용 악관"이라고 합니다.)을 규정합니다.

#### 제1조(적용 범위)

- 1. 이용 약관은 JR Kyushu Rail Pass Online Booking 이용에 대해 당시가 JR Kyushu Rail Pass Online Booking에서 제공하는 서비스(이하 "Online Booking 서비스"라고 합니다.)를 받는 고객(이하 "이용자"라고 합니다.)에 적용하는 것으로 합니다.
- 2. 이용자는 JR Kyushu Rail Pass Online Booking 서비스를 이용함에 있어 이용 규약을 성실히 준수하는 것으로 합니다.

#### 제2조(일시 기재)

본 약관에 기재된 일시는 별도로 명시하지 않는 한, 일본 표준시에 따릅니다.

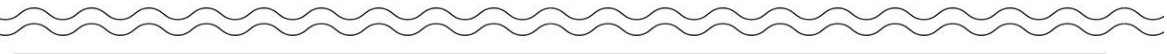

#### 제25조(준거법, 관할법원)

- 1. 이용자와 당사 사이에 분쟁이 발생한 경우에는 당사자 간에 성의를 가지고 해결하는 것으로 합니다.
- 2. 본 약관은 일본법에 따라 해석되며,일본어의 정문을 기준으로 합니다.또한,이용자와 당사와의 분쟁에 대해서는 후쿠오카 지방 법원 또는 후쿠오카 간이 재판소를 제일심 전속적 합의 관할 법 원으로 합니다.

#### 제26조(이용 약관의 효력)

이용 약관은 일본 표준시 2019년 3월 1일 오전 5시 30분부터 유효합니다.

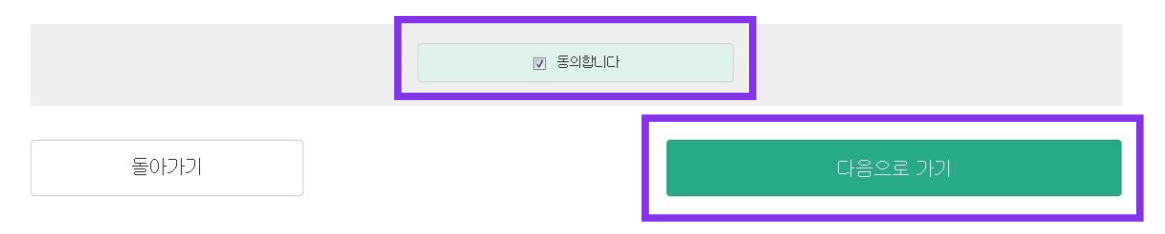

### 이용기약을 읽고[동의합니다]를 체크 후 「다음으로 가기]를 클릭하십시오.

# (B)임시 패스워드를 받을 이메일주소를 입력합니다.

메일 주소 등록

1

메일 주소 등록

필수 : 반드시 입력하십시오. 메일주소 필수

톱 페이지 가기

#### 2 3 등록 완료 교환증 구매시 메일주소를 입력하셨다면 비밀번호 설정 같은 메일주소를 입력하십시오. 그 외의 경우, 예약 조회, 지정석 예약을 하려면 고객정보를 등록해야 합니다. 등록하려면 메일주소를 등록해야 합니다. 메일주소를 등록해주십시오.(최대 256자) 등록하고자하는 이메일 주소를 입력하십시오. jrkyushu.co.jp 도메인에서 확인 메일을 보내드립니다. 수신할 수 있도록 설정하십시오. 입력 후[등록]을 클릭하십시오. 주의: JR큐슈레일패스 예약 시 메일 주소를 등록한 경우에는 동일한 메일 주소를 등록하십시오.

# (C)아래의 화면이 표지되면 등록된 메일주소로 임시 패스워드가 송신됩니다.

#### 메일주소 등록 접수

메일주소의 등록을 접수했습니다. 잠시 후 메일이 발송됩니다. 메일메 기재된 주소에 접속하여 조작을 계속하십시오. 시간이 지나도 메일이 도착하지 않을 경우는 입력을 바르게 했는지 확인한 뒤에 다시 한번 메일주소를 보내주시기 바랍니다.

톱 페이지 가기

### 이메일을 확인 하십시오.

# (D)임시 패스워드를 통지하기 위해, 자동송신되는 이메일.(견본)

[JR Kyushu Rail Pass] We have received your registration request. (R01) 今日 12:24

Thank you for using our JR Kyushu Rail Pass Online Booking.

We have received your registration request. (Registration is not yet completed.)

(1)

\* Here is your temporary password.

\_\_\_\_\_

82KUpvEi

#### \_\_\_\_\_

2

\* Please go to the following web address to continue registration. https://kyushurailpass.jrkyushu.co.jp/reserve/RegisterPasswordInputPage? code=UhV8bLdQ8117100000008782

\_\_\_\_\_

#### JR Kyushu Rail Pass Online Booking

https://kyushurailpass.jrkyushu.co.jp/reserve/

\* This email was sent from a send-only account. We cannot respond to replies emailed to this address.

\* This email was sent by the JR Kyushu Rail Pass Online Booking. If you have received this email in error, please inform us of the error and then delete this message. Thank you.

Contact: <u>https://kyushurailpass.jrkyushu.co.jp/reserve/InquiryPublicEmailInputPage</u>

Kyushu Railway Company

## ①임시 패스워드(3시간 유효)

### ②이메일에 기재된 URL로 접속하십시오.

# (E) 본인의 패스워드를 등록합니다.

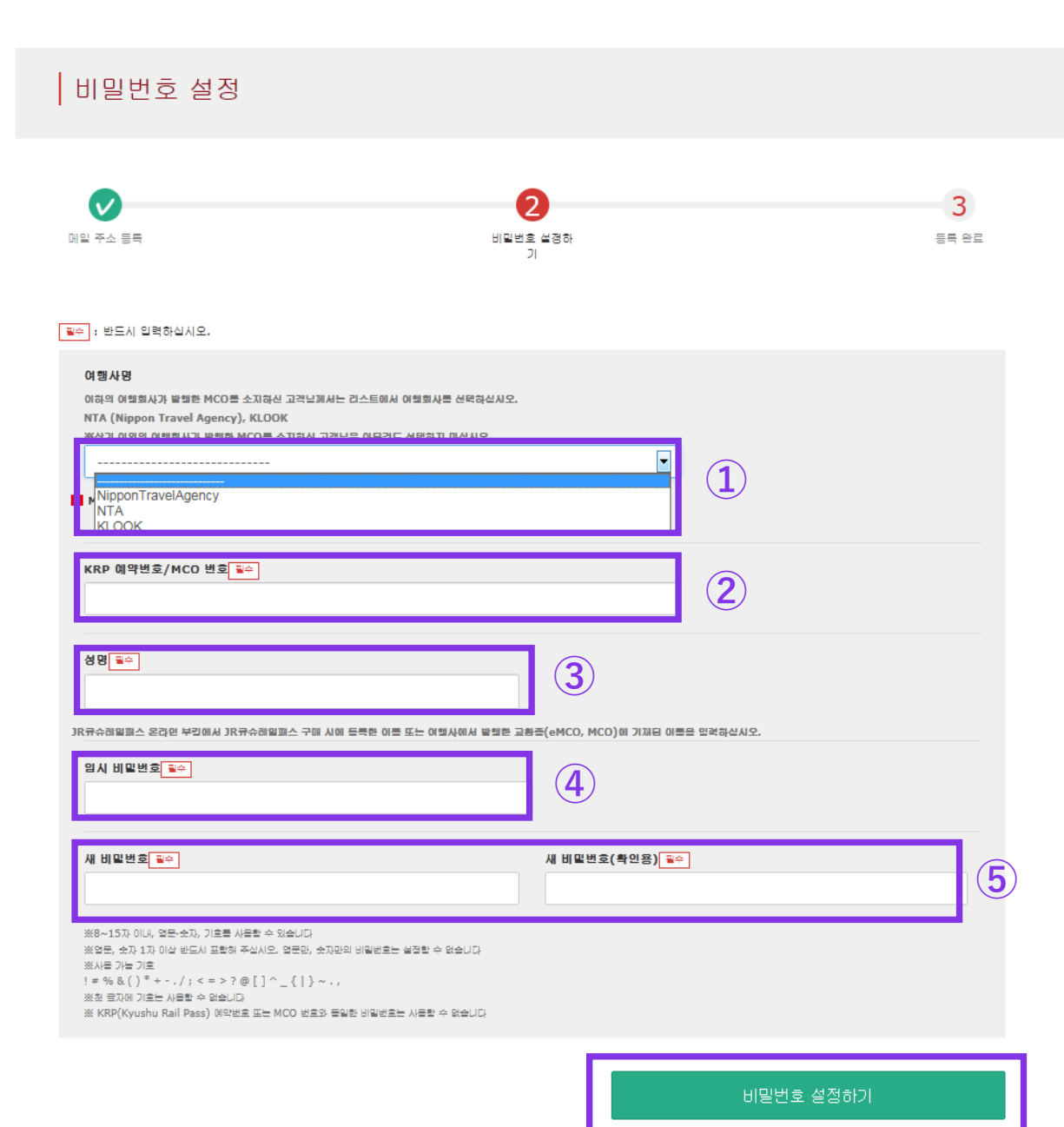

| ①여행사명                           |            |
|---------------------------------|------------|
| 여행사명                            | 리스트        |
| еМСО                            | (선택필요없음)   |
| Nippon Travel Agency에서 발행한 eMCO | NTA        |
| KLOOK 에서 발행한 "KLOOK Voucher"    | KLOOK      |
| KLOOK 에서 발행한 eMCO               | (선택필요없음)   |
| LINKTIVITY에서 발행한 eMCO           | LINKTIVITY |

#### ②eMCO:대문자K로시작하는 15자리 KRP 예약번호 \*Nippon Travel Agency/KLOOK에서 발행한 MCO/MCO에표기된MCO번호

③교환권(eMCO/MCO)에 기재된성함을 입력하십시오. \*권면에 기제된 이름을 "이름" 과 "성" 순서로 입력해 주십시오

④이메일로 받은 임시패스워드(발행으로부터3시간 유효)를 입력하십시오.

⑤주의사항을 읽고 새로운 패스워드를 입력

「비밀번어 설정하기」를 클릭하십시오.

# (F) 패스워드 설정이 완료되었습니다.

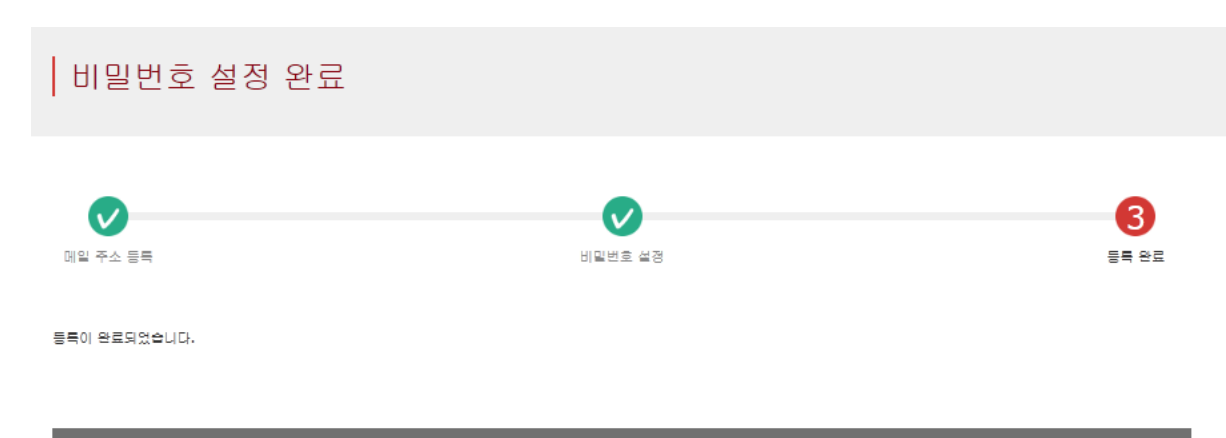

#### 고객 정보

KRP 예약번호/MCO 번호

KKTA16120000035

성명

Kyushu A

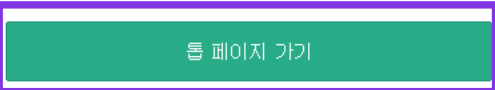

### KRP 예약번호/MCO 번호와 성함을 확인 후 「톱 페이지 가기」를 클릭합니다.

# 3. 다시한번「지정석 예약」을 클릭합니다.

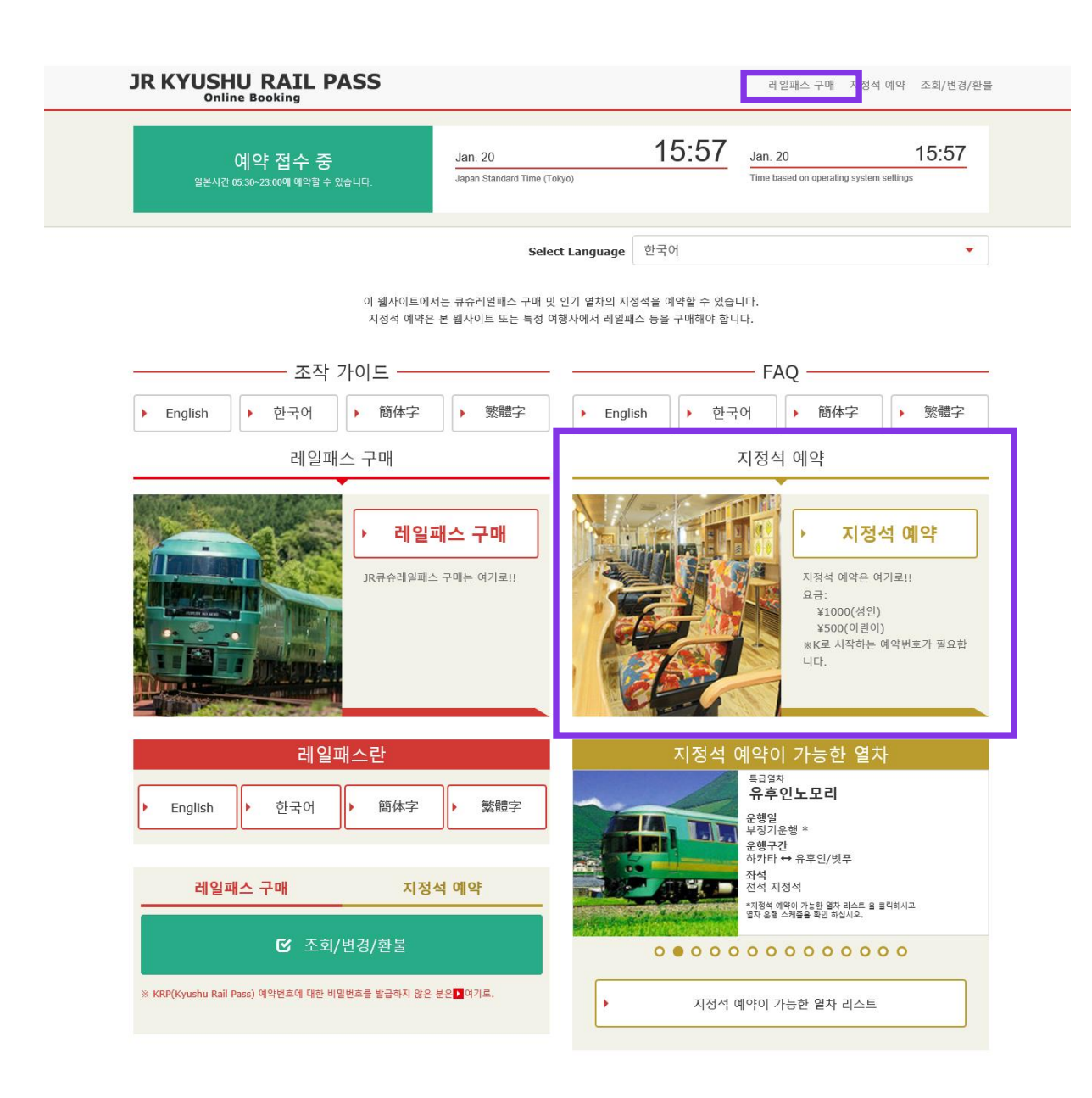

### 다시한번「지정석 예약」을 클릭하십시오.

# 4. 열차 정보를 입력합니다.

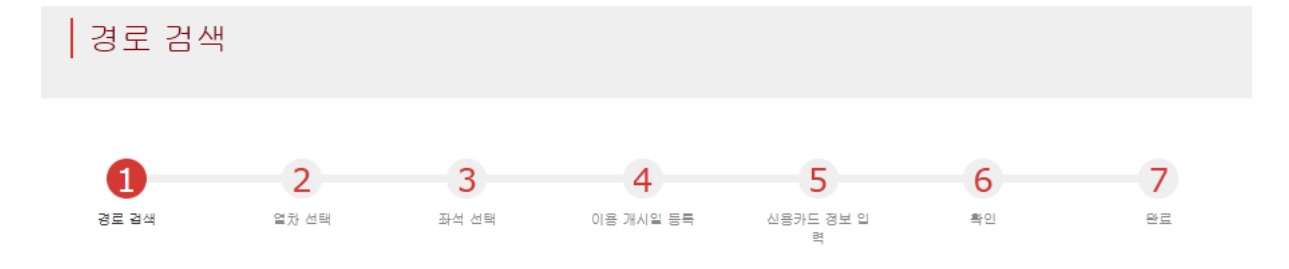

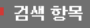

필수 : 반드시 입력하십시오

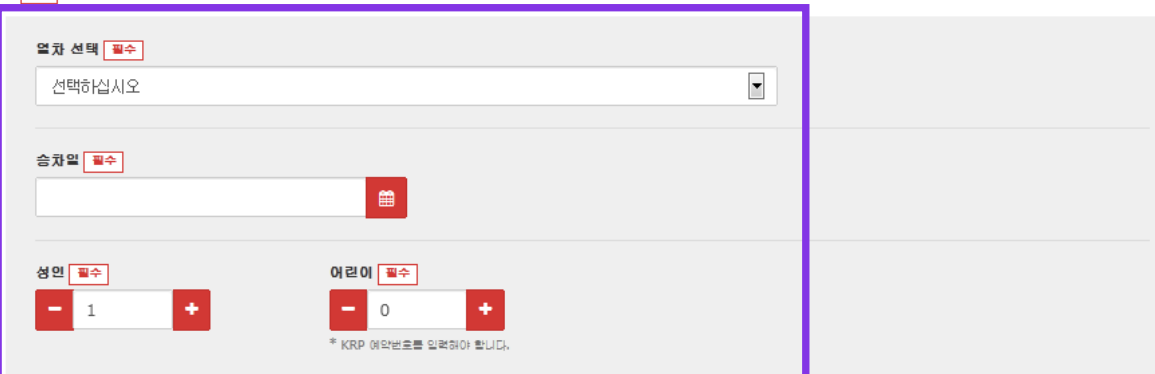

#### \*총7멸까지 예약할 수 있습니다.

\*어린이만의 예약은 할 수 없습니다. 그룹에 어린이를 추가할 겸무는 예약내용 확인 화면에서 인원 변경을 하십시오.

돌아가기

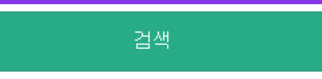

#### 열차정보를 입력하고 [검색]을 클릭하십시오.

※총 7명까지 설정 가능합니다. ※어른 인원은 0으로 설정할 수없습니다.

특급열차"36+3"의 예약을 희망하시는 고객님 "36+3" 예약 조작에 관한 주의사항에 대해서는 아래를 확인하십시오.

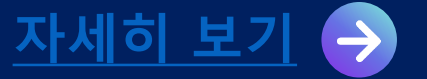

<상세내용>

# (A)예약 할 열차를 선택합니다.

|                        | Please select.                              | ~ |  |
|------------------------|---------------------------------------------|---|--|
| Search Item(s)         | [Beppu-Yufuin-Hita] Yufuin no Mori/<br>Yufu |   |  |
|                        | [Hakata-Oita] Yufuin no Mori                |   |  |
| Required * indicates t | Ibusuki no Tamatebako                       |   |  |
| Train Selection Re     | 1                                           |   |  |
| Please select.         |                                             | • |  |

## 예약 할 열차를 선택하십시오.

# (B)설비를 선택 합니다.

Facilities Selection Required

Reserved Seat

주의 : 온라인좌석예약은 승차일의 1개월전 오전10시(일본시간)부터 가능합니다.

### 「지정」을 클릭하면 화면과 같이 빨간색으로 표지 됩니다.

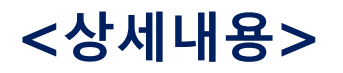

# (C)탑승일을 선택합니다.

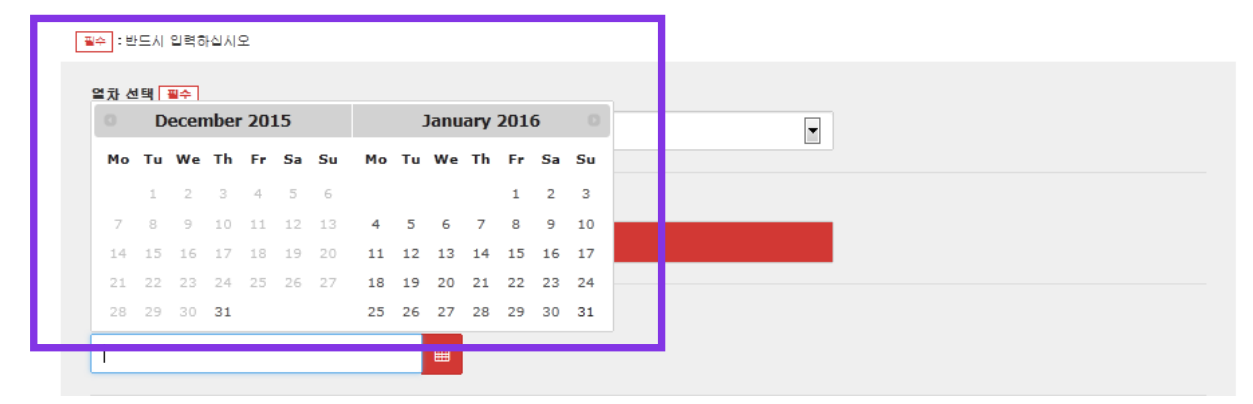

### 좌석 예약일을 지정하십시오. 예약후보일은 예약한 레일패스 유효기간을 바탕으로 표지됩니다.

주의 : 온라인좌석예약은 승차일의 1개월전 오전10시(일본시간)부터 가능합니다.

<상세내용>

선택하십시오

# (D)승차할 역을 선택합니다.

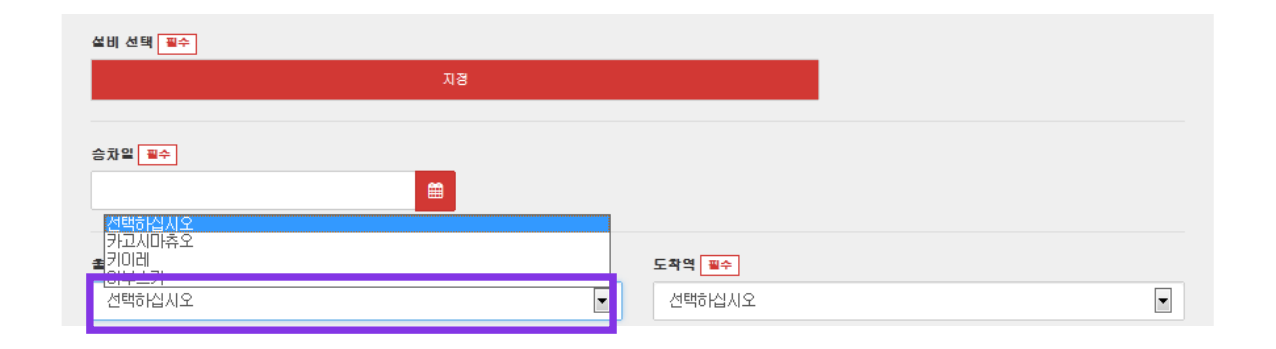

# (E)하차할 역을 선택합니다.

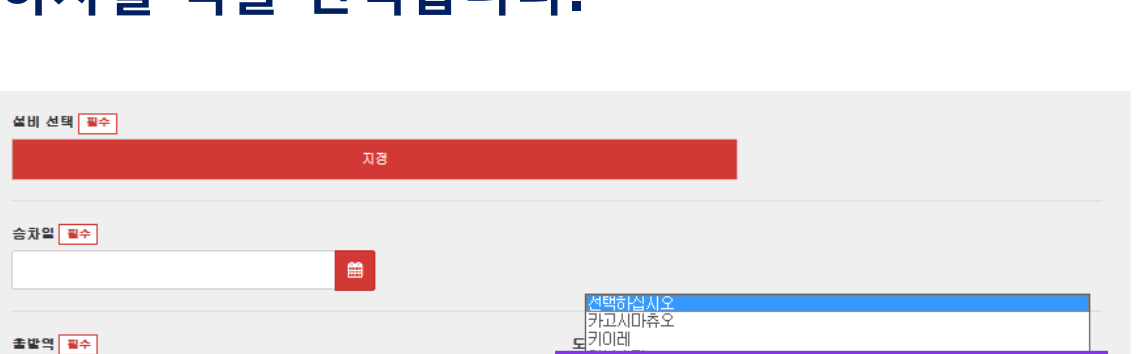

<u>- 에무프기</u> 선택하십시오

-

# 하차할 역을 선택하십시오.

## 승차할 역을 선택합니다.

#### 주의 : 온라인좌석예약은 승차일의 1개월전 오전10시(일본시간)부터 가능합니다.

•

# 5.좌석을 예약할 열차를 선택합니다.

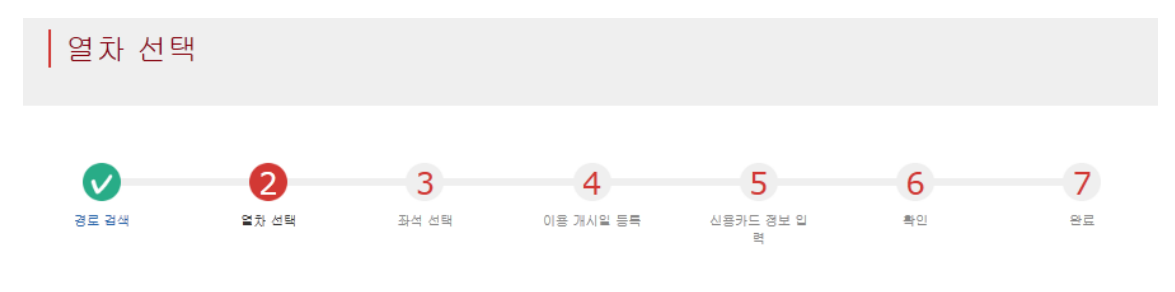

| 지정         |     | ±71       |    | JPY 2,500 |
|------------|-----|-----------|----|-----------|
| 이용 설비      | 어린이 | JPY 500   | 1  | JPY 500   |
| 2016/01/01 | 성인  | JPY 1,000 | 2  | JPY 2,000 |
| ±14+01     |     | 1인당 가격    | 매수 | 소계        |

| - 승차할 열차를 선택하십 | 십시오   |   |      |       |                   |               |
|----------------|-------|---|------|-------|-------------------|---------------|
| 출발역            | 출발 시간 |   | 도착역  | 도착 시간 | 열차명               |               |
| 카고시마츄오         | 09:54 | + | 이부스키 | 10:46 | 이부스키노 타마테<br>바코 1 | 선택<br>(예약 가는) |

< 이전 후보로

다음 후보로>

### 좌석을 예약하고자 하는 열차를 고르고, 상응하는 「선택」버튼을 클릭하십시오.

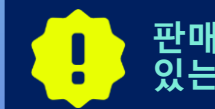

판매 좌석 수는 열차마다 한정되어 있습니다. 원하는 열차에 공석이 있는 경우에도 구입이 불가능할 수 있습니다.

돌아가기

# 6.좌석을 고르는 방법을 선택합니다.

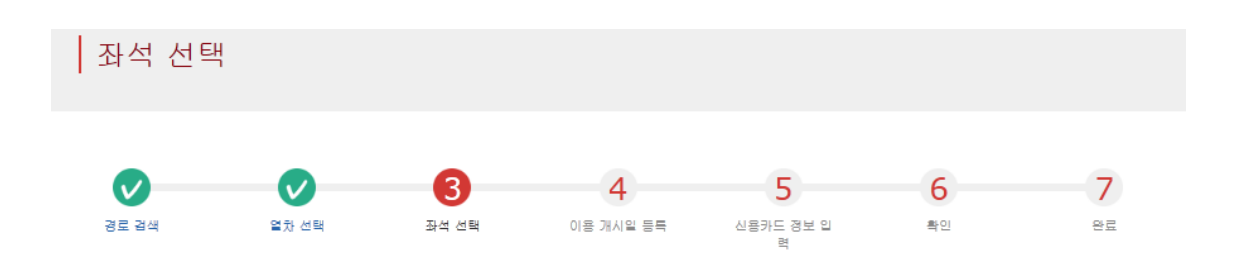

#### 필수 :반드시 입력하십시오

| 좌석 지경 필수        |  |
|-----------------|--|
| 동반석이 좋음         |  |
| ·<br>좌석표에서 선택하기 |  |
|                 |  |

이 시결에서 선택한 좌석이 확보된 것은 아닙니다. 좌석 상황이 변경될 수 있으므로 선택한 좌석을 예약하지 못할 수 있습니다. ※퍼석파 23:00부터 5:30 사이는 이름할 수 없습니다. ※퍼석아 전을 전부는 좌석로 이름할 수 없습니다.

| _  |       |
|----|-------|
| 놀이 | ורורו |
| 20 | リンコント |

| 다음으로 가기 |  |
|---------|--|
|         |  |

### 희망하는 좌석배치 타입을 선택 후 「다음으로 가기」를 클릭하십시오. 또는,「좌석표에서 선택하기」을 클릭하면 좌석표가 표지됩니다.

※좌석표는 23:00에서5:30간에는 이용할 수 없습니다. ※잔여좌석이 적을 경우, 좌석표를 이용할 수 없습니다.

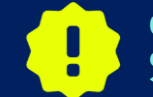

이 시점에서는 선택한 좌석이 확약되지 않습니다. 공석상황은 변동될 수 있으므로 선택한 좌석을 예약할 수없는 경우도 있습니다.

### ★큐슈신칸센 지정석을 예약하시는 손님께

2020년 5월 20일부터 큐슈신칸센 하카타-가고시마추오 간에 탑승하고, 세 변 합계가 160cm이상의 수하물을 가지고 계시는 손님께서는 "특대 수하물 보관장소 이용석"의 이용을 부탁드리고 있습니다. <u>하지만 본 JR KYUSHU RAIL PASS</u> Online Booking에서는 "특대 수하물 보관장소 이용석"을 예약하실 수 없습니다.</u>죄송합니다만, 원하시는 분께선는 일본 도착 후 역창구에서 예약해주시기 바랍니다.

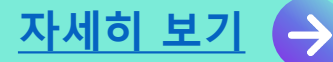

# <좌석표를 이용하여 좌석을 선택하는 상세방법>

#### 좌석표 선택

#### 호차 선택

#### 표시된 좌석표의 호차를 변경할 경우는 "공석 있음" 또는 "잔여석 얼마 없음" 호차를 선택하십시오.

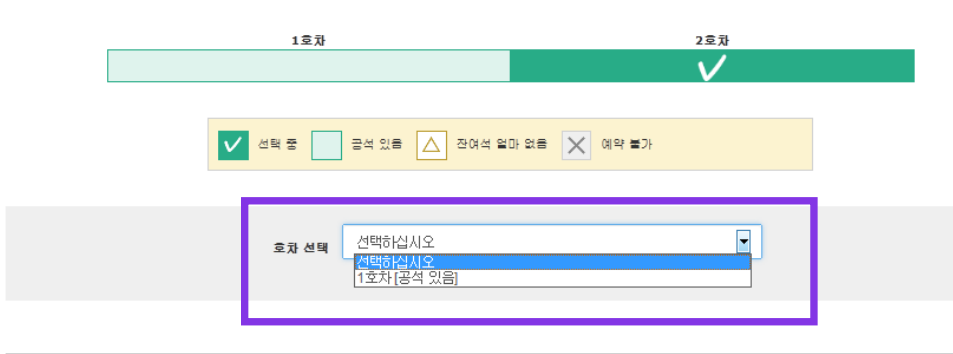

2호차 좌석표

원하는 좌석 위치에 이용 인원을 선택하여 "좌석 지경하기" 버튼을 누르십시오. 이 시절에서 선택한 좌석이 확보된 것은 아닙니다. 좌석 상황이 변경될 수 있으므로 선택한 좌석을 예약하지 못할 수 있습니다.

| ◀ 카고시마츄오                                                                                                    | 이부스키 🕨          |
|----------------------------------------------------------------------------------------------------|-----------------|
|                                                                                                    | 7 ( 5 ( ) ) ) ( |
| A     Image: Constraint of the constraint of the constraint of the |                 |
| в                                                                                                    |                 |
| ee c                                                                                                    | ×               |
| D                                                                                                    |                 |
| 진행                                                                                                    | 방향              |

# 수 다 바

주말이나 일본의 공휴일 등 예약이 급증하는 기간이 있습니다. 다음 화면으로 넘어가지 않을 경우에는 잠시 후 다시 시도해주시길 바랍니다.

### 예약 할 좌석 선택(체크) 하고 「다음으로 가기」를 클릭하십시오.

※특급열차'유후' 좌석 선택 화면에 표시된 진행방향은 예정된 방향입니다. 사용하는 차량에 따라 방향이 달라질 수 있습니다. 또한 차량 방향에 관계없이 각 좌석은 진행방향쪽으로 앉을 수 있습니다.

※이 시점에서는 선택한 좌석이 확약되지 않습니다. 공석상황은 변동될 가능성이 있으므로 선택하신 좌석이 예약이 안될 경우도 있습니다. ※특급열차 소닉(하카타~오이타)는 코쿠라역에서 진행 방향이 바뀝니다. 진행 방향은 좌석 표시와 다른 경우가 있으므로 주의하시기 바랍니다.

### 예약 할 차량 번호를 선택하십시오.

23

# 7.레일패스 이용개시일을 선택합니다.

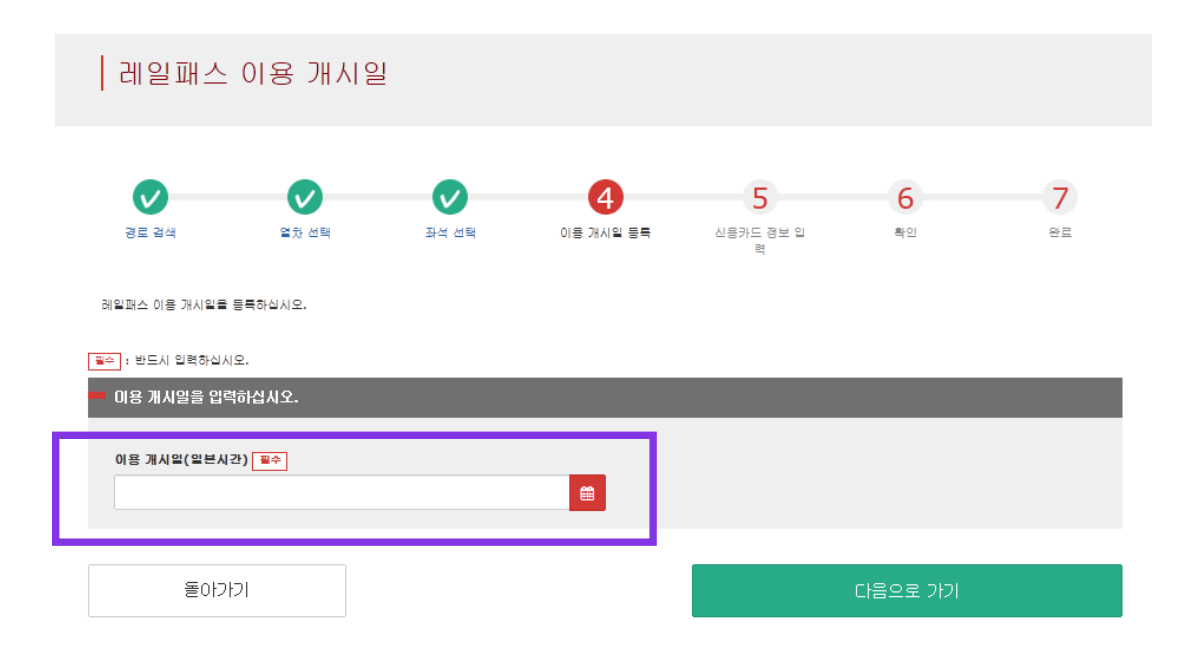

#### 패스 이용개시일을 선택하고[다음으로 가기]를 클릭하십시오.후보일은, 선택한 승차일과 레일패스 종류에 따라 표지됩니다.

※패스는 이용개시일을 포함한3일 또는 5일 연속 유효합니다. 예를들어 3일간 패스의 이용개시일이 10월5일의 경우, 10월 6일, 6일, 7일이 유효합니다.

# 8.어린이의 KRP예약번호/MCO번호를 입력합니다.

(어린이의 지정석을 예약하는 경우에만 필요합니다.)

#### 어린이를 1명이상 설정한 경우 어린이의 KRP예약번호/MCO번호를 입력 후[다음으로 가기]를 클릭하십시오.

어린이 KRP 예약번호/MCO 번호 입력

예약 가늘 시간: 05:30 - 23:00(JST)

필수 : 반드시 입력하십시오.

어린이 KRP(Kyushu Rail Pass) 예약번호/MCO 번호를 입력하십시오.

KRP(Kyushu Rail Pass) 예약번호/MCO 번호 필수

돌아가기

다음으로 가기

# 9.결제 할 신용카드정보를 입력합니다.

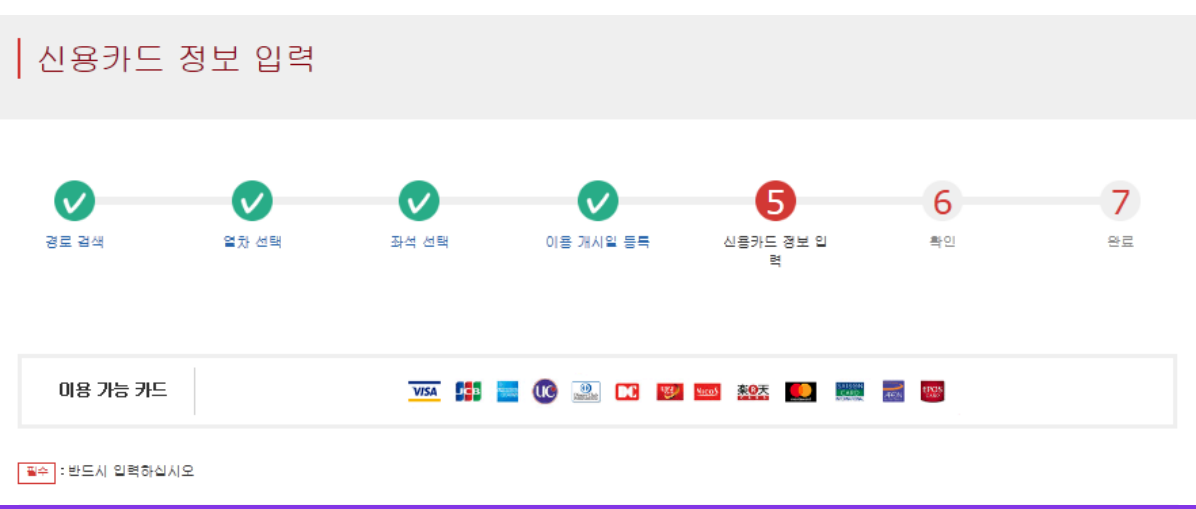

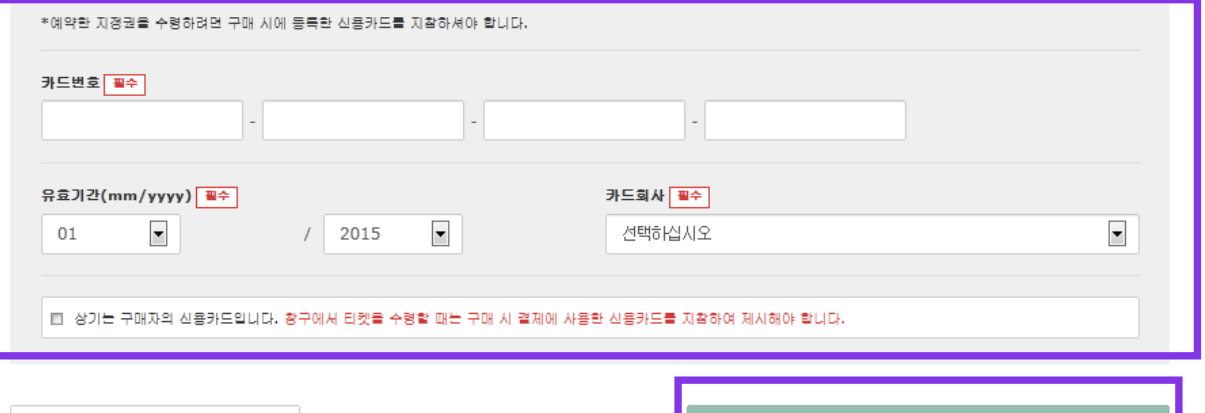

돌아가기

### 신용카드의 「카드번호」,「유효기간」,「카드회사」를 입력하십시오. 주의사항을 읽고 체크 후「다음으로 가기」를 클릭하십시오.

※신용카드는 반드시 구입자 본인의 것이여야만 합니다. ※지정JR큐슈창구에서 예약 한 티켓을 수령 시, 고객님(구매자)이 결제 한 신용카드를 제시 하셔야 합니다.

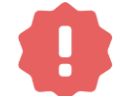

카드가 발행되지 않는 카드리스 타입(가상카드), 모바일 결제는 이용할 수 없습니다.(패스 및 티켓 수령이 불가합니다)

# 10.예약내용을 확인합니다.

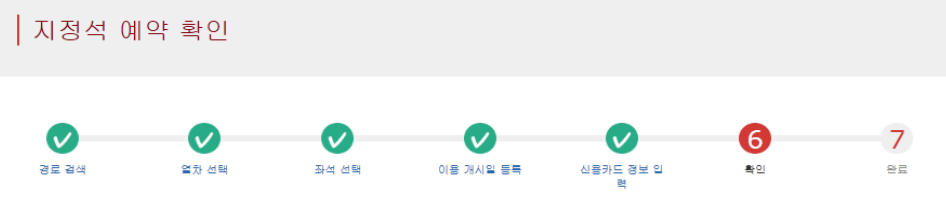

JR큐슈레일패스 교환증은 교환 기간이 2016/03/30(일본시간)입니다. 다음 내용으로 지정석 예약을 해도 좋습니까?

| λ | 불 | 금액 |  |
|---|---|----|--|
|   |   |    |  |

|     | 1인당 가격    | 매수  |   | 소계        |
|-----|-----------|-----|---|-----------|
| 성인  | JPY 1,000 |     | 2 | JPY 2,000 |
| 어린이 | JPY 500   |     | 1 | JPY 500   |
|     |           | 201 |   | JPY 2,500 |

| 💻 미용 열차       |       |    |   |            |         |       |  |
|---------------|-------|----|---|------------|---------|-------|--|
| 열차명           |       |    |   | 출발일        |         |       |  |
| 이부스키노 타마테바코 1 |       |    |   | 2016/01/01 |         |       |  |
| 출발역           | 출발 시간 |    | - | 도착역        |         | 도착 시간 |  |
| 카고시마츄오        | 09:54 |    |   | 미부스키       |         | 10:46 |  |
| 이용 설비         |       | 호차 |   |            | 좌석 위치   |       |  |
| 지정            |       | 2  |   |            | 12A 13A | 14A   |  |

| 이용 개시일(일본시간) |
|--------------|
| 2016/01/01   |
|              |

신용카드 회사

JCB

| 리드바흐 |
|------|
| 7222 |

가느티오 \*\*\*\*\_\*\*\*\*\*-\*\*\*\*-4444 유효기관(mm/yyyy) 04/2020

### 예약내용을 확인 후, 올바르면 「예약(결체)하기」를 클릭하십시오.

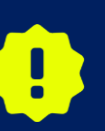

결제가 완료될 때까지 시간이 걸리는 경우가 있습니다. 결제 완료 면으로 이동될 때까지 브라우저의 「뒤로」버튼을 누르는 등 다른 조작은 하지 마십시오.

돌아가기

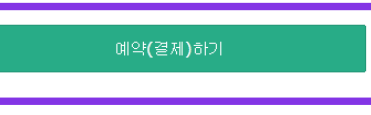

# 11.예약이 완료되었습니다.

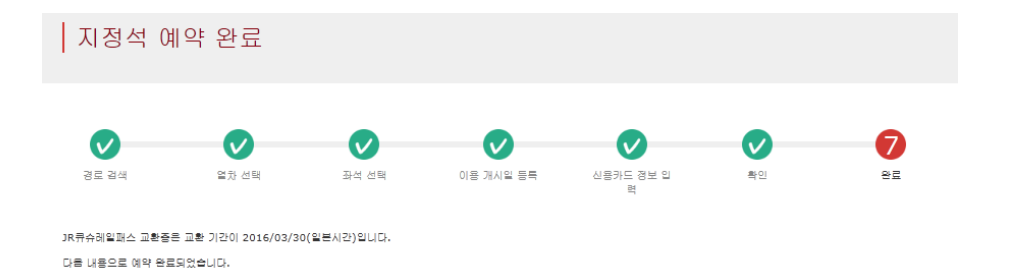

#### 지불 금액

|     | 1인당 가격    | 매수 |   | 소계        |
|-----|-----------|----|---|-----------|
| 성인  | JPY 1,000 |    | 2 | JPY 2,000 |
| 어린이 | JPY 500   |    | 1 | JPY 500   |
|     |           |    |   |           |

±JII 2,500

| 🗖 미용 열차       |       |    |   |            |         |       |  |
|---------------|-------|----|---|------------|---------|-------|--|
| 열차명           |       |    |   | 출발일        |         |       |  |
| 이부스키노 타마테바코 1 |       |    |   | 2016/01/01 |         |       |  |
| 출발역           | 출발 시간 |    | - | 도착역        |         | 도착 시간 |  |
| 카고시마츄오        | 09:54 |    |   | 미부스키       |         | 10:46 |  |
| 이용 설비         |       | 호차 |   |            | 좌석 위치   |       |  |
| 지정            |       | 2  |   |            | 12A 13A | 14A   |  |

| ■ 고객 정보                   |              |
|---------------------------|--------------|
| 018                       |              |
| Kyushu A                  |              |
| 메일주소                      | 이용 개시일(일본시간) |
| s.hamabe.a@jrkyushu.co.jp | 2016/01/01   |

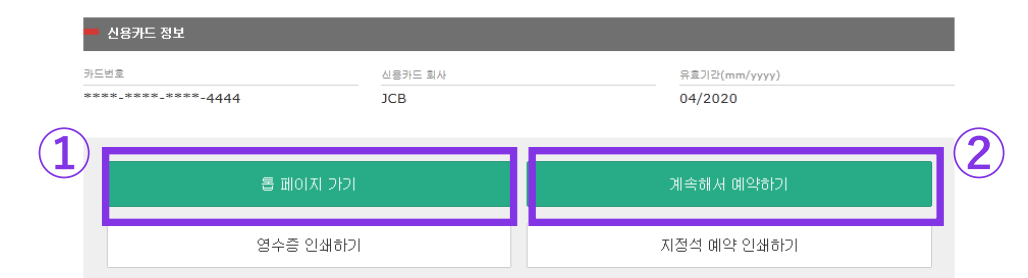

### ①영수증의 인쇄는 「영수증 인쇄하기」를 클릭하십시오.

※인쇄한 영수증은 영어로만 표기되오니 주의하시기 바랍니다.

### ②지정석예약표의 인쇄는 「지정석 예약 인쇄하기」를 클릭하십시오.

※인쇄한 지정석 예약표는 영어로만 표기되오니 주의하시기 바랍니다.

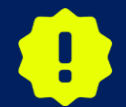

23:00 부터 5:30(일본시간) 사이에 예약하신경우, 예약 요청이 접수되고、 다음날 아침 이메일로 결과를 알려드립니다.

# 12.예약이 완료되면 자동전송되는 이메일.(견본)

[JR Kyushu Rail Pass] Your assigned-seat reservation has been issued.(R06)

今日 15:29

Mr./Ms.Kyushu A

Thank you for using our JR Kyushu Rail Pass Online Booking.

\* Your reservation has been issued.

The following reservation has been confirmed, and your credit card has been billed accordingly.

Purchaser name: Kyushu A

Total amount: 2,500 (JPY)

Reservation No. 63822

\* Reservation details

Date/time reservation was requested: 2007/12/25 15:06 (Japan time) Reservation No. 63822 For 2 adult(s) and 1 child(ren) Boarding date and time 2007/12/26 09:54 (Japan time) Boarding section: Kagoshima-chuo to Ibusuki Train name: Ibusuki no Tamatebako 1 Seat(s): Car 2, 16A, 17A, 18A

Your ticket(s) will be given to you when you pick up your JR Kyushu Rail Pass(es).

#### Important:

\* Please pick up your ticket (s) prior to boarding time. Although your reservation is confirmed, you will not be able to board without a ticket.

### 지정석 예약의 상세

·대표자 이름(본인 명의의 카드) ·합계 금액(일본엔) ·신청 접수 일시 ·예약 번호 ·상세 인원 ·승차 일시(일본 시간) ·승차 구간 ·열차명 ·좌석 번호

#### ※자동 송신되는 이메일은 영어로만 표기됩니다

JR Kyushu Rail Pass Online Booking

# 13.지정석 예약표.(견본)

| JR KYUSHU<br>JR-KYUSHU                                                                                                    | RAIL PASS                                                                                                    |                                                   |  |  |  |  |  |
|----------------------------------------------------------------------------------------------------|----------------------------------------------------------------------------------------------------|---------------------------------------------------|--|--|--|--|--|
| Seating Coupon                                                                                                    | Seating Coupon Display Date: 2017/12/27 17:11 (JST)                                                                                                    |                                                   |  |  |  |  |  |
| ID Kunshu Deserver                                                                                                    | Date and Time of F                                                                                                    | Purchase: 2017/12/27 17:11(JST)                   |  |  |  |  |  |
| JR KyUSIU Reserved * Please pick up your ticket(s) from the ticket office 30 minutes befor you will not be able to board without a ticket. * Your ticket(s) will be given to you when you pick up your Rail Pass(e you will no longer be able to make changes or request refunds through * To receive your tickets, you must present the following:     - The credit card you used when making the reservation.     Note: For fastest pickup, you should also present your reserved see * Tickets can be picked up from the ticket office during normal busines     Please check ahead if planning to pick up your ticket in the early mo * For details about locations and hours, go here. (https://www.irkyushu | a Scalling Coupon<br>e train departure time. Although you<br>s). Once you have received your Rail<br>the online sales service.<br>At receipt (this receipt).<br>s hours. Hours vary by location.<br>rning or late evening.<br>co. jp/english/pdf/businessHours.pdf | ur reservation is confirmed.<br>  Pass(es).<br>f) |  |  |  |  |  |
| Reservation Receipt No.     KRP Reservation No.       R00017120004449     K000017120004449       MARS No.     63406                                                                                                    |                                                                                                    |                                                   |  |  |  |  |  |
| Purchaser Information                                                                                                    |                                                                                                    |                                                   |  |  |  |  |  |
| Name<br>Kyushu A                                                                                                    | UC. Master, VISA                                                                                                    | Card No.<br>************************************  |  |  |  |  |  |
| Purchaser Details<br>Boarding Day<br>2018/01/27<br>Departure Station Dep<br>Kagoshima-chuo C<br>Arrival Station Arr<br>Ibusuki Train Name Tra<br>Ibusuki no Tamatebakol C<br>Facilities Usage<br>Reserved Seat<br>Seat(s)<br>Car 2 16A, 17A, 18A<br>Amount Used<br>JPY 2, 500<br>Travelers<br>Adult(s) 2<br>Child(ren) 1                                                                                                    | arture Time<br>D9:58<br>ival Time<br>D0:49<br>vel Time<br>D0:51                                                                                                    |                                                   |  |  |  |  |  |

\* To change or cancel

To make changes to your ticket reservation, or to cancel it for a refund, please complete the relevant procedure at our online sales service no later than 6 minutes before departure and receipt.

If you would like to cancel and receive a refund after obtaining your ticket(s), please come to a JR Kyushu Rail Pass office prio to your scheduled departure time. Refund requests cannot be accepted after the boarding time has passed.

Please note that a refund service charge will be applied when a reservation is canceled. If you are reducing the number of travelers, the refund service charge will be applied for each individual withdrawn from the group. \* Inquiries

Please access JR Kyushu Rail Pass Online Booking and submit your query or comment using the online form. Please have your KRP reservation number handy so that you can provide it with your query. (https://kyushurailpass.irkyushu.co.jp/reserve)

KYUSHU RAILWAY COMPANY

※지정석예약표를 인쇄하여 지참하시는것을 추천합니다. ※지정JR큐슈 창구에서 예약한 티켓을 수령 시 지정석 예약표를 제시하여 주십시오. ※지정석 예약표는 영어로만 표기됩니다.

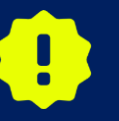

반드시 레일패스 본권을 수령 시, 동시에 수령해 주십시오. <u>지정석 티켓만</u> 나중에 수령할 수 없습니다.

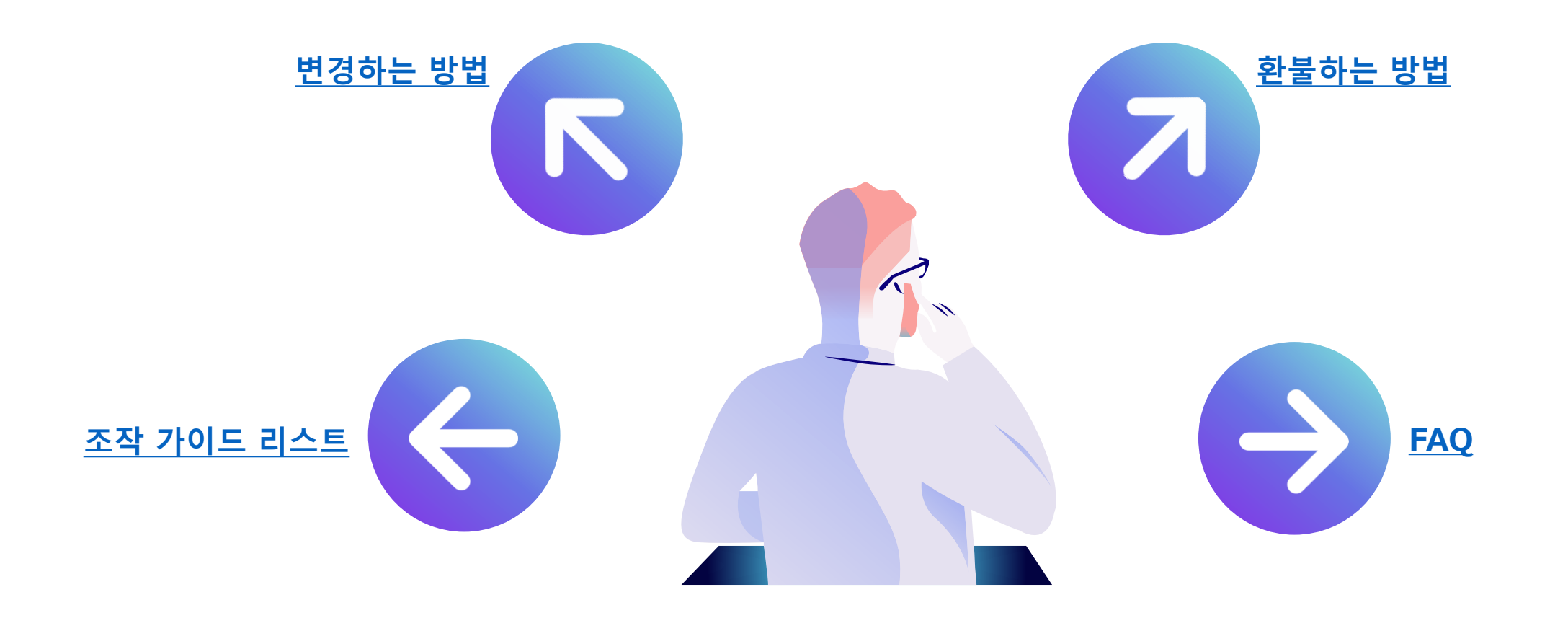